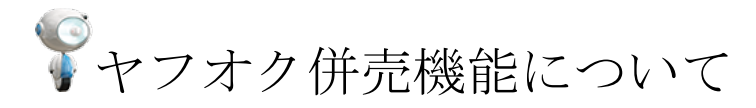

「ストアクリエイターPro」にて登録した商品を ヤフオク!店舗と Yahoo!店舗の両モールへ同時出品が可能となりました。

併売商品の受注取得について

Yahoo!とヤフオク!の併売機能をご利用いただいている店舗様につきましては、 zaiko Robot 上でも設定が必要となります。 zaiko Robot 上の設定により、定額商品は「Yahoo!店舗」として、 競売(オークション)商品は「ヤフオク!店舗」として受注取込を行います。

※注意点

下記状態となっている店舗様において、zaiko Robot での在庫連動をご希望の場合、 zaiko Robot にてそれぞれの店舗追加が必要となります。

■ヤフオク!側にて定額商品のお取り扱いがあり、
 現在 zaiko Robot に Yahoo!店舗のご登録がない場合
 →Yahoo!店舗の追加が必要

■ヤフオク!側にて競売(オークション)商品のお取り扱いがあり、 現在 zaiko Robot にヤフオク!店舗のご登録がない場合 →ヤフオク!店舗の追加が必要

zaiko Robot 管理画面トップページの各種申込フォームより 各サイトの追加のご申請をお願いいたします。

・サイト追加方法

zaiko Robot 管理画面>各種申込フォーム>サービス内容変更の申込み

# ▼併売商品の注文情報確認方法

# •成功一覧

zaiko Robot 管理画面>受注メール取込履歴>成功一覧 ヤフオク併売>[□ヤフオク併売の注文]にチェック>検索 成功一覧

| 受注日時                                                                                                    | 2021 年3 ・月25 ・日0 ・時(00 ・分 ~ 2021 年3 ・月25 ・日14 ・時22 ・分     |                                                                                                    |                                 |
|----------------------------------------------------------------------------------------------------|-----------------------------------------------------------|----------------------------------------------------------------------------------------------------|---------------------------------|
| フリーワード                                                                                                    | ○ 商品名 ● 商品コード                                             |                                                                                                    |                                 |
| ECサイト種別                                                                                                    | <b>v</b>                                                  | ECサイト マ                                                                                                    |                                 |
| 受注ステータス                                                                                                    | ● すべて ○ 受注 ○ 予約 ○ キャンセル ×予約・キャンセルは、amazon、LOHACOのみ対応しています |                                                                                                    |                                 |
| ヤフオク併売                                                                                                    | ✓ ヤフオク併売の注文                                               |                                                                                                    |                                 |
|                                                                                                    |                                                           |                                                                                                    |                                 |
|                                                                                                    |                                                           | ページ                                                                                                    | <   1                           |
| 主文情報                                                                                                    | 受注内容                                                      | ページ                                                                                                    | <   1                           |
| 主文情報<br>主文ID:7200862<br>受注日時:                                                                                                    | 受注内容                                                      | ページ                                                                                                    | <   1                           |
| 主文情報<br>主文ID:7200862<br>受注日時:<br>2021/02/16 15:46<br>5Cサイト種別:Yahoo                                                                                                    | 受注内容<br>商品名                                               | ページ<br>商品コード 単価                                                                                                    | <  1 <br>注文<br>数                |
| 主文情報<br>主文ID:7200862<br>受注日時:<br>2021/02/16 15:46<br>:Cサイト種別:Yahoo<br>:Cサイト:ヤフー<br>マコナク945                                                                                                    | 受注内容<br>商品名<br>zRリリース前テストの商品                              | ページ<br>商品コード 単価<br>zaiko-robot-release-check 1.234円                                                                                                    | < 1 <br>注文<br>数<br>3            |
| 主文情報<br>主文D: 7200862<br>受注日時:<br>2021/02/16 15:46<br>3021/02/16 15:46<br>3 | 受注内容<br>商品名<br>zRリリース前テストの商品                              | ページ<br>商品コード 単価<br>zaiko-robot-release-check 1,234円                                                                                                    | < 1 <br>注文<br>数<br>3            |
| 主文情報<br>主文D: 7200862<br>逆注日時:<br>0021/02/16 15:46<br>:Cサイト種別:Yahoo<br>:Cサイト種別:Yahoo<br>:Cサイト・ヤフー<br>マフオクサ赤。<br>受注ステータス:受注<br>主文D: 7200856                                                                                                    | 受注内容<br>商品名<br>zRリリース前テストの商品                              | ページ<br>商品コード 単価<br>zaiko-robot-release-check 1,234円                                                                                                    | < 1 <br>注文<br>数<br>3            |
| 主文情報<br>主文に: 7200862<br>沙江日時:<br>いびイト 相別: Vahoo<br>ビザイト: ヤフー<br>マフオク研売<br>登注ステータズ: 受注<br>主文に: 7200856<br>登記時:<br>021/02/16 13:07<br>ですよし: 4回: Votes                                                                                                    | 受注内容<br>商品名<br>ZRリリース前テストの商品<br>商品名                       | ページ<br>適品コード 単価<br>zalko-robot-release-check 1,234円<br>・<br>・<br>・<br>・<br>・<br>単価<br>第<br>の<br>・<br>・<br>・<br>・<br>・<br>・<br>・<br>・<br>・<br>・<br>・<br>・<br>・ | < 1 <br>注文<br>数<br>3<br>注文<br>数 |

# ·解析結果一覧

zaiko Robot 管理画面>受注メール取込履歴>解析結果一覧 ヤフオク併売>[□ヤフオク併売の注文]にチェック>検索

### 解析結果一覧

Q、検索

| フリーワード |                                                              |
|--------|--------------------------------------------------------------|
| 受注日時   | 2021 年3 ▼ 月25 ▼ 日0 ▼ 時00 ♥ 分 ~ 2021 年3 ▼ 月25 ▼ 日14 ▼ 時26 ♥ 分 |
| 処理結果   | V                                                            |
| ショップ名  | V                                                            |
| ヤフオク併売 | ☑ ヤフオク併売の注文                                                  |

ページ:<|1|> 受注日時 件名 処理結果 種別 Yahoo 詳細 【yahoo】受注 2021/03/10 11:58 失敗 ヤフー ヤフオク併売 【楽天市場】ご注文のキャンセルについて(自動配信メール) 2021/03/10 11:21 失敗 詳細 \_\_\_\_

運用ケースごとの設定方法については、下記をご確認ください。

| ・定額商品のみ利用している場合 ・・・・・・・・・・・・・・・・・・・P3-P4  |
|-------------------------------------------|
| ・競売(オークション)商品のみ利用している場合                   |
| ヤフオク!店舗で「即決価格なし」のケース・・・・・・・・・・・・・・P5-P6   |
| ヤフオク!店舗で「即決価格あり」のケース・・・・・・・・・・・・・・P7-P8   |
| ・定額商品、競売(オークション)商品どちらも利用している場合            |
| ヤフオク!店舗で「即決価格なし」のケース・・・・・・・・・・・・・・P9-P11  |
| ヤフオク!店舗で「即決価格あり」のケース・・・・・・・・・・・・・・P12-P14 |

# 定額商品のみ利用している場合

ヤフオク!店舗で競売(オークション)商品のお取り扱いがなく、 定額商品のみを併売機能で出品されている場合、 zaiko Robot 側では定額商品の注文を Yahoo!店舗の注文としてお取り込みください。 ※ヤフオク!店舗のサイト追加は不要です。

### ·管理者情報設定

「受注取得種別: API」へのお切り替えと [ロヤフオク併売注文を取得する]にチェックをお願いいたします。

【「受注取得種別: API」への切り替え方法】
 詳細につきましては下記 URL をご確認ください。
 ※受注取得種別「メール解析」の場合、
 併売商品の受注情報を取得できませんのでご注意ください。
 https://www.hunglead.com/zaiko-robot-manual/tips/yahoo\_orderapi.pdf

【ヤフオク併売注文設定】

zaiko Robot 管理画面>管理者情報>FTP アカウント Yahoo! ヤフオク併売注文>[□ヤフオク併売注文を取得する]にチェック>変更

| FTPアカウント2(メイン)        | FTPパスワード      |                                                                                                    |
|-----------------------|---------------|----------------------------------------------------------------------------------------------------|
| Yahoo<br>使用する<br>連動ON | 受注取得種別 2 確認方法 | <ul> <li>○ メール解析 ● API</li> <li>*メール解析の場合は、注文API認証および注文API証明書アップロードは不要です。</li> <li>Yahoolショッピング注文API認証</li> <li>注文API証明書アップロード</li> <li>Yahoolショッピング注文API認証</li> <li>注文API証明書アップロード</li> <li>Yahoolショッピング注文API否約</li> <li>*経町書自体の有効開限は1年間となります。</li> <li>更新するための証明書は有効用限切れとなる1ヶ月前よりYahoolショッピングにてダウンロード可能となります。</li> <li>ダウンロード後、再度アップロードをお願いします。</li> </ul> |
|                       | ヤフオク併売注文      | ✔ ヤフオク併売注文を取得する                                                                                                    |

定額商品については、Yahoo!店舗の商品情報に「商品コード」をご登録ください。 zaiko Robot 管理画面からの登録方法、 zaiko Robot 形式 CSV を利用した登録方法がございますので 詳細につきましては下記 URL をご確認ください。

【zaiko Robot 管理画面からの登録方法】 https://www.hunglead.com/zaiko-robot-manual/tips/item\_regist.pdf

【zaiko Robot 形式 CSV を利用した登録方法】 https://www.hunglead.com/zaiko-robot-manual/tips/csv\_item\_regist.pdf 競売(オークション)商品のみ利用している場合

ヤフオク!店舗で定額商品のお取り扱いがなく、 競売(オークション)商品のみを Yahoo!ストアクリエイターPro から出品されている場合、 zaiko Robot 側では競売(オークション)商品の注文を ヤフオク!店舗の注文としてお取り込みください。 ※Yahoo!店舗のサイト追加は不要です。

## ※注意点

競売(オークション)商品を複数在庫かつ即決価格ありの設定を行っている場合、 ヤフオク!APIの仕様上、落札・入札時の通知を zaiko Robot が取得できません。 そのため、複数在庫かつ即決価格ありの商品については zaiko Robot の在庫連動対象外となるため、予めご了承ください。

▼ヤフオク!店舗で「即決価格なし」のケース

#### • 管理者情報設定

「在庫減算タイミング:入札時」の設定と、

「Yahoo! JAPAN ID」「Yahoo! JAPAN ビジネス ID」「ストアアカウント」のご入力、 「新 SWS 切り替え:新 SWS」を設定をお願いいたします。

【在庫減算タイミング設定方法】

zaiko Robot 管理画面>管理者情報>FTP アカウント ヤフオク! 在庫減算タイミング>[•入札時]を選択>変更

| 在庫減算タイミング          | ○ 落札時 ◎入札時<br>*町決価格を設定している場合は、必ず[落札時]を選択してください。 |
|--------------------|-------------------------------------------------|
| Yahoo!JAPAN ID     |                                                 |
| Yahoo!JAPAN ビジネスID |                                                 |
| ストアアカウント           |                                                 |
|                    |                                                 |

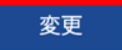

【「Yahoo!JAPAN ID」「Yahoo!JAPAN ビジネス ID」「ストアアカウント」入力方法】 zaiko Robot 管理画面>管理者情報>FTP アカウント ヤフオク!

「Yahoo!JAPAN ID」「Yahoo!JAPAN ビジネス ID」「ストアアカウント」を入力>変更

| FTPアカウント3<br>ヤフオク!<br>使用する<br>連動ON | 在庫減算タイミング          | ○ 落札時 ● 入札時<br>※即決価格を設定している場合は、必ず[落札局]を選択してください。 |
|------------------------------------|--------------------|--------------------------------------------------|
|                                    | Yahoo!JAPAN ID     |                                                  |
|                                    | Yahoo!JAPAN ビジネスID |                                                  |
| ヤフオク認証<br>*Yahoo!JAPANIDをログアウトしてから | ストアアカウント           |                                                  |
| 行って下さい。                            | 新SWS切り替え           | <ul> <li>         ・ ② 新SWS         ・</li></ul>   |
|                                    | 変更                 |                                                  |

【「新 SWS 切り替え:新 SWS」への切り替え方法】
 詳細につきましては下記 URL をご確認ください。
 ※新 SWS 切り替え「従来」の場合、
 競売(オークション)商品の受注情報を取得できませんのでご注意ください。
 https://www.hunglead.com/zaiko-robot-manual/tips/yauc\_newswsapi.pdf

• 商品登録

競売(オークション)商品については、ヤフオク!店舗の商品情報に 「管理番号」「オークション ID」をご登録ください。 zaiko Robot 管理画面からの登録方法、 zaiko Robot 形式 CSV を利用した登録方法がございますので 詳細につきましては下記 URL をご確認ください。

【zaiko Robot 管理画面からの登録方法】 https://www.hunglead.com/zaiko-robot-manual/tips/item\_regist.pdf

【zaiko Robot 形式 CSV を利用した登録方法】

https://www.hunglead.com/zaiko-robot-manual/tips/csv\_item\_regist.pdf

【オークション ID 登録方法】

https://www.hunglead.com/zaiko-robot-manual/tips/auctionid\_regist.pdf

▼ヤフオク!店舗で「即決価格あり」のケース

·管理者情報設定

「在庫減算タイミング: 落札時」の設定と、

「Yahoo! JAPAN ID」「Yahoo! JAPAN ビジネス ID」「ストアアカウント」のご入力、 「新 SWS 切り替え:新 SWS」を設定をお願いいたします。

【在庫減算タイミング設定】

zaiko Robot 管理画面>管理者情報>FTP アカウント ヤフオク! 在庫減算タイミング>[●落札時]をご選択>変更

| 在庫減算タイミング          | ●落札時 ○入札時<br>*即決価格を設定している場合は、必ず「落札時」を選択してください。 |
|--------------------|------------------------------------------------|
| Yahoo!JAPAN ID     |                                                |
| Yahoo!JAPAN ビジネスID |                                                |
| ストアアカウント           |                                                |
|                    |                                                |

変更

【「Yahoo!JAPAN ID」「Yahoo!JAPAN ビジネス ID」「ストアアカウント」入力方法】 zaiko Robot 管理画面>管理者情報>FTP アカウント ヤフオク!

「Yahoo!JAPAN ID」「Yahoo!JAPAN ビジネス ID」「ストアアカウント」を入力>変更

| FTPアカウント3<br>ヤフオク!<br>使用する<br>連動ON | 在庫減算タイミング          | <ul> <li>○ 落札時</li> <li>● 入札時</li> <li>※即決価格を設定している場合は、必ず[落札時]を選択してください。</li> </ul>                                                                                                    |
|------------------------------------|--------------------|----------------------------------------------------------------------------------------------------|
|                                    | Yahoo!JAPAN ID     |                                                                                                    |
|                                    | Yahoo!JAPAN ビジネスID |                                                                                                    |
| ヤフオク認証<br>*YahooIJAPANIDをログアウトしてから | ストアアカウント           |                                                                                                    |
| f5-7Fâw,                           | 新SWS切り替え           | <ul> <li>○ 従来 ● 新SWS</li> <li>*定来の場合は、新SWSヤフオク認証および新SWS証明書アップロードは不要です。</li> <li>新SWS ヤフオク認証</li> <li>新SWS 証明書アップロード</li> <li>*XahooJAPANIDをログアクトしてから行って下さい。</li> <li>*E明書自体の有効期限は1年間となります。</li> <li>更新するための証明書は有効期限切れとなる1ヶ月前よりYahooiショッピングにてダウンロード可能となります。</li> <li>ダウンロード後、再度アップロードも該款いします。</li> </ul> |
|                                    | <b>変更</b>          |                                                                                                    |

【「新 SWS 切り替え:新 SWS」への切り替え方法】 詳細につきましては下記 URL をご確認ください。 ※新 SWS 切り替え「従来」の場合、 競売(オークション)商品の受注情報を取得できませんのでご注意ください。 https://www.hunglead.com/zaiko-robot-manual/tips/yauc\_newswsapi.pdf

競売(オークション)商品については、 ヤフオク!店舗の商品情報に「管理番号」をご登録ください。 zaiko Robot 管理画面からの登録方法、 zaiko Robot 形式 CSV を利用した登録方法がございますので 詳細につきましては下記 URL をご確認ください。

【zaiko Robot 管理画面からの登録方法】

https://www.hunglead.com/zaiko-robot-manual/tips/item\_regist.pdf

【zaiko Robot 形式 CSV を利用した登録方法】

https://www.hunglead.com/zaiko-robot-manual/tips/csv\_item\_regist.pdf

#### ※注意点

「新 SWS」にお切り替え後はヤフオク!API の仕様上、
 落札通知の「落札数量」の確認が不可となります。

zaiko Robot 管理者情報のヤフオク!店舗にて、

「新 SWS 切り替え:新 SWS」かつ

「在庫減算タイミング:落札時」の設定になっている場合、

zaiko Robot にご登録いただいた「オークション ID」ごとの

「落札数量」にて在庫数の減算を行います。

「オークション ID」「落札数量」のご登録がない場合は、一律「1」で減算されます。

定額商品、競売(オークション)商品どちらも利用している場合

ヤフオク!店舗で定額商品、競売(オークション)商品どちらもご利用している場合、 zaiko Robot では定額商品の注文を Yahoo!店舗、 競売(オークション)商品の注文をヤフオク!店舗として取り込みます。

※注意点

競売(オークション)商品を複数在庫かつ即決価格ありの設定を行っている場合、 ヤフオク!APIの仕様上、落札・入札時の通知を zaiko Robot が取得できません。 そのため、複数在庫かつ即決価格ありの商品については zaiko Robot の在庫連動対象外となるため、予めご了承ください。

▼ヤフオク!店舗で「即決価格なし」のケース

#### ·管理者情報設定

Yahoo!店舗、ヤフオク!店舗それぞれ設定が必要となります。

■Yahoo!店舗

「受注取得種別: API」へのお切り替えと [□ヤフオク併売注文を取得する]にチェックをお願いいたします。

【「受注取得種別: API」への切り替え方法】
 詳細につきましては下記 URL をご確認ください。
 ※受注取得種別「メール解析」の場合、
 併売商品の受注情報を取得できませんのでご注意ください。
 https://www.hunglead.com/zaiko-robot-manual/tips/yahoo\_orderapi.pdf

#### 【ヤフオク併売注文設定方法】

zaiko Robot 管理画面>管理者情報>FTP アカウント Yahoo! ヤフオク併売注文>[□ヤフオク併売注文を取得する]にチェック>変更

| Yahoo<br>使用する<br>連動ON | 受注取得種別 🕜 確認方法 | <ul> <li>メール解析 ● API</li> <li>メール解析の場合は、注文API認証および注文API証明書アップロードは不要です。<br/>Yahoolショッピング注文API認証<br/>注文API証明書アップロード</li> <li>Yahoolショッピング注文API前効開限: 2021/04/19 13:40:39<br/>*YahoolJAPANIDをログアウトしてから行って下さい。</li> <li>*E明書自体の有効開限は1年間となります。<br/>更新するための証明書は有効開限切れとなる1ヶ月前よりYahoolショッピングにてダウンロード可能となりま<br/>す。<br/>グウンロード後、再度アップロードをお載いします。</li> </ul> |
|-----------------------|---------------|----------------------------------------------------------------------------------------------------|
|                       | ヤフオク併売注文      | ☑ ヤフオク併売注文を取得する                                                                                                    |

■ヤフオク!店舗

「在庫減算タイミング:入札時」の設定と、

「Yahoo! JAPAN ID」「Yahoo! JAPAN ビジネス ID」「ストアアカウント」のご入力、「新 SWS 切り替え:新 SWS」を設定をお願いいたします。

【在庫減算タイミング設定方法】

zaiko Robot 管理画面>管理者情報>FTP アカウント ヤフオク! 在庫減算タイミング>[•入札時]を選択>変更

| 在庫減算タイミング          | ○ 落札時 ◎入札時<br>*即決価格を設定している場合は、必ず[落札時]を選択してください。 |
|--------------------|-------------------------------------------------|
| Yahoo!JAPAN ID     |                                                 |
| Yahoo!JAPAN ビジネスID |                                                 |
| ストアアカウント           |                                                 |
|                    |                                                 |

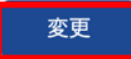

【「Yahoo!JAPAN ID」「Yahoo!JAPAN ビジネス ID」「ストアアカウント」入力方法】 zaiko Robot 管理画面>管理者情報>FTP アカウント ヤフオク! 「Yahoo!JAPAN ID」「Yahoo!JAPAN ビジネス ID」「ストアアカウント」を入力>変更

| 在庫減算タイミング          | ○ 落札時 ● 入札時<br>■即決価格を設定している場合は、必ず[落札局]を選択してください。                                                                                                    |
|--------------------|----------------------------------------------------------------------------------------------------|
| Yahoo!JAPAN ID     |                                                                                                    |
| Yahoo!JAPAN ビジネスID |                                                                                                    |
| ストアアカウント           |                                                                                                    |
| 新SWS切り替え           | <ul> <li>○ 従来 ● 新SWS</li> <li>※従来の場合は、新SWSヤフオク認証および新SWS証明書アップロードは不要です。</li> <li>新SWS ヤフオク認証</li> <li>新SWS 証明書アップロード</li> <li>*YahooJAPANIDをログアウトしてから行って下さい。</li> <li>*E明書自体の有効期限は1年間となります。</li> <li>更解するための証明書は有効期限切れとなる1ヶ月前よりYahooJショッピングにてダウンロード可能となります。</li> </ul> |
|                    | 在庫減算タイミング<br>YahooIJAPAN ID<br>YahooIJAPAN ピジネスID<br>ストアアカウント<br>新SWS切り替え                                                                                                    |

【「新 SWS 切り替え:新 SWS」への切り替え方法】
 詳細につきましては下記 URL をご確認ください。
 ※新 SWS 切り替え「従来」の場合、
 競売(オークション)商品の受注情報を取得できませんのでご注意ください。
 https://www.hunglead.com/zaiko-robot-manual/tips/yauc\_newswsapi.pdf

定額商品は Yahoo!店舗の商品情報に「商品コード」をご登録いただき、 ヤフオク!店舗の商品情報は連動 OFF の設定をお願いいたします。 競売(オークション)商品は、ヤフオク!店舗の商品情報に 「管理番号」「オークション ID」をご登録いただき、 Yahoo!店舗の商品情報は連動 OFF の設定をお願いいたします。 zaiko Robot 管理画面からの登録方法、

zaiko Robot 形式 CSV を利用した登録方法がございますので

詳細につきましては下記 URL をご確認ください。

【zaiko Robot 管理画面からの登録方法】

https://www.hunglead.com/zaiko-robot-manual/tips/item\_regist.pdf

【zaiko Robot 形式 CSV を利用した登録方法】 https://www.hunglead.com/zaiko-robot-manual/tips/csv\_item\_regist.pdf

【オークション ID 登録方法】

https://www.hunglead.com/zaiko-robot-manual/tips/auctionid\_regist.pdf

▼ヤフオク!店舗で「即決価格あり」のケース

•管理者情報設定

Yahoo!店舗、ヤフオク!店舗それぞれ設定が必要です。

■Yahoo!店舗

「受注取得種別: API」へのお切り替えと

[□ヤフオク併売注文を取得する]にチェックをお願いいたします。

【「受注取得種別:API」への切り替え方法】
 詳細につきましては下記URLをご確認ください。
 ※受注取得種別「メール解析」の場合、
 併売商品の受注情報を取得できませんのでご注意ください
 https://www.hunglead.com/zaiko-robot-manual/tips/yahoo\_orderapi.pdf

【ヤフオク併売注文設定方法】

zaiko Robot 管理画面>管理者情報>FTP アカウント Yahoo! ヤフオク併売注文>[□ヤフオク併売注文を取得する]にチェック>変更

| Yahoo<br>使用する<br>連動ON | 受注取得種別 🕜 確認方法 | <ul> <li>メール解析 ● API</li> <li>*メール解析の場合は、注文API認証および注文API証明書アップロードは不要です。</li> <li>Yahoolショッピング注文API認証</li> <li>注文API証明書アップロード</li> <li>Yahoolショッピング注文API前効開限: 2021/04/19 13:40:39</li> <li>*XahoolJAPANIDをログアウトしてから行って下さい。</li> <li>*E明書自体の有効開限は1年間となります。</li> <li>更新するための証明書は有効開限切れとなる1ヶ月前よりYahoolショッピングにでダウンロード可能となります。</li> <li>*グウロード後、再度アップロードをお願いします。</li> </ul> |
|-----------------------|---------------|----------------------------------------------------------------------------------------------------|
|                       | ヤフオク併売注文      | ☑ ヤフオク併売注文を取得する                                                                                                    |

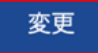

■ヤフオク!店舗

「在庫減算タイミング: 落札時」の設定と、

「Yahoo!JAPAN ID」「Yahoo!JAPAN ビジネス ID」「ストアアカウント」のご入力、 「新 SWS 切り替え:新 SWS」を設定をお願いいたします。

【在庫減算タイミング設定】

zaiko Robot 管理画面>管理者情報>FTP アカウント ヤフオク! 在庫減算タイミング>[●落札時]をご選択>変更

| 在庫減算タイミング          | ●落札時 ○入札時<br>※即決価格を設定している場合は、必ず[落札時]を選択してください。 |
|--------------------|------------------------------------------------|
| Yahoo!JAPAN ID     |                                                |
| Yahoo!JAPAN ビジネスID |                                                |
| ストアアカウント           |                                                |
|                    | 亦西                                             |

【「Yahoo!JAPAN ID」「Yahoo!JAPAN ビジネス ID」「ストアアカウント」入力方法】 zaiko Robot 管理画面>管理者情報>FTP アカウント ヤフオク!

「Yahoo!JAPAN ID」「Yahoo!JAPAN ビジネス ID」「ストアアカウント」を入力>変更

| FTPアカウント3<br>やフオク!<br>使用する<br>速動ON<br><b>ヤフオク認証</b><br>WahaoUAAANIDをログアウトしてから<br>行って下さい。 | 在庫減算タイミング          | ○ 落札時 ● 入札時<br>※即決価格を設定している場合は、必ず[落札時]を選択してください。                                                                                                    |  |
|------------------------------------------------------------------------------------------|--------------------|----------------------------------------------------------------------------------------------------|--|
|                                                                                          | Yahoo!JAPAN ID     |                                                                                                    |  |
|                                                                                          | Yahoo!JAPAN ビジネスID |                                                                                                    |  |
|                                                                                          | ストアアカウント           |                                                                                                    |  |
|                                                                                          | 新SWS切り替え           | <ul> <li>         ・従来 ● 新SWS         ・従来の場合は、新SWSヤフオク認証および新SWS証明書アップロードは不要です。         ・         新SWS ヤフオク認証         ・         新SWS 2014月20日のアクロード         ・         新SWS 2014月20日のアクトしてから行ってきまい。         ・         ま印録書自体の有効期限は1年期となります。         更新するための証明欄は有効無限切れとなる1ヶ月前よりYahoolショッピングにてダウンロード可態となります。         ダンロード後、再度アップロードをお願いします。     </li> </ul> |  |
|                                                                                          | 变更                 |                                                                                                    |  |

【「新 SWS 切り替え:新 SWS」への切り替え方法】

詳細につきましては下記 URL をご確認ください。

※新 SWS 切り替え「従来」の場合、

競売(オークション)商品の受注情報を取得できませんのでご注意ください。 https://www.hunglead.com/zaiko-robot-manual/tips/yauc\_newswsapi.pdf

定額商品は Yahoo!店舗の商品情報に「商品コード」をご登録いただき、 ヤフオク!店舗の商品情報は連動 OFF の設定をお願いいたします。 競売(オークション)商品は、ヤフオク!店舗の商品情報に「管理番号」をご登録いただき、 Yahoo!店舗の商品情報は連動 OFF の設定をお願いいたします。 zaiko Robot 管理画面からの登録方法、 zaiko Robot 形式 CSV を利用した登録方法がございますので 詳細につきましては下記 URL をご確認ください。

【zaiko Robot 管理画面からの登録方法】

https://www.hunglead.com/zaiko-robot-manual/tips/item\_regist.pdf

【zaiko Robot 形式 CSV を利用した登録方法】 https://www.hunglead.com/zaiko-robot-manual/tips/csv\_item\_regist.pdf

※注意点

・zaiko Robot 管理者情報にて、Yahoo!店舗「受注取得種別:API」かつ
ヤフオク!店舗「在庫減算タイミング:落札時」で
zaiko Robot 上で定額商品のヤフオク!店舗が連動 ON 設定になっている場合、
Yahoo!店舗、ヤフオク!店舗、それぞれで受注取込が行われます。
二重で在庫数の減算が行われますので、定額商品のヤフオク!店舗の商品情報については
必ず連動 OFF 設定をお願いいたします。

・連動 OFF にした定額商品については、ヤフオク!店舗の落札通知を zaiko Robot で取り込んだ際に、「解析結果一覧」で処理結果:失敗となります。

・「新 SWS」にお切り替え後はヤフオク!APIの仕様上、 落札通知の「落札数量」の確認が不可となります。

zaiko Robot 管理者情報のヤフオク!店舗にて、

「新 SWS 切り替え:新 SWS」かつ

「在庫減算タイミング:落札時」の設定になっている場合、

zaiko Robot にご登録いただいた「オークション ID」ごとの

「落札数量」にて在庫数の減算を行います。

「オークション ID」「落札数量」のご登録がない場合は、一律「1」で減算されます。